## 广东省教师公需课学习操作手册(2019年8月22日更新)

## 一、操作说明

本操作手册主要针对广东省教师公需课学习的平台操作说明。

# 二、登录网址

http://gl.gdedu.gov.cn

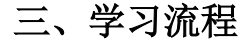

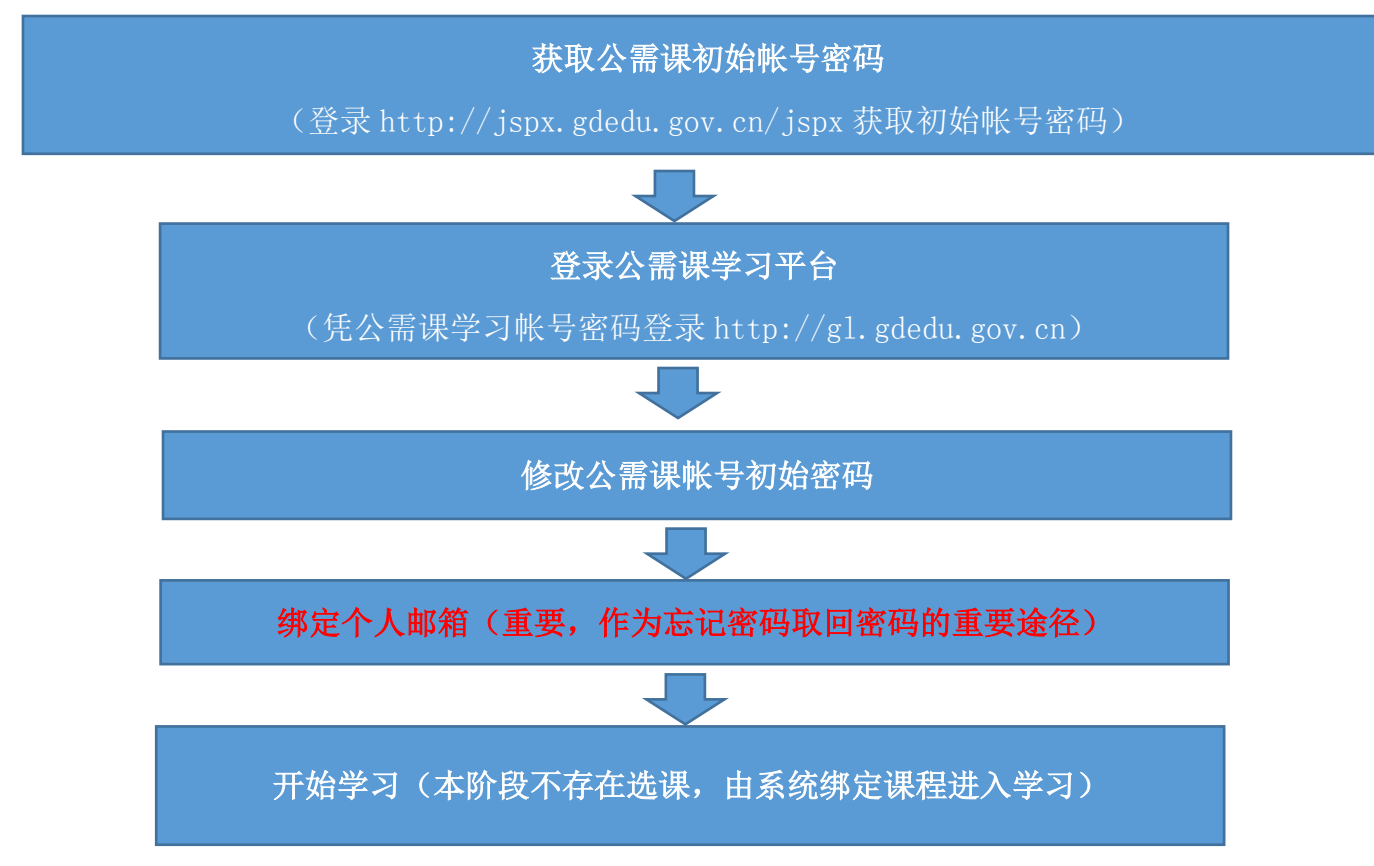

四、具体操作

(一) 获取公需课初始帐号密码

登录<u>广东省教师继续教育管理信息系统</u>(简称"教师系统",网 址 http://jspx.gdedu.gov.cn/jspx),登录帐号为身份证号或港澳 台证件号,初始密码为后六位(港澳台证件为后四位)。

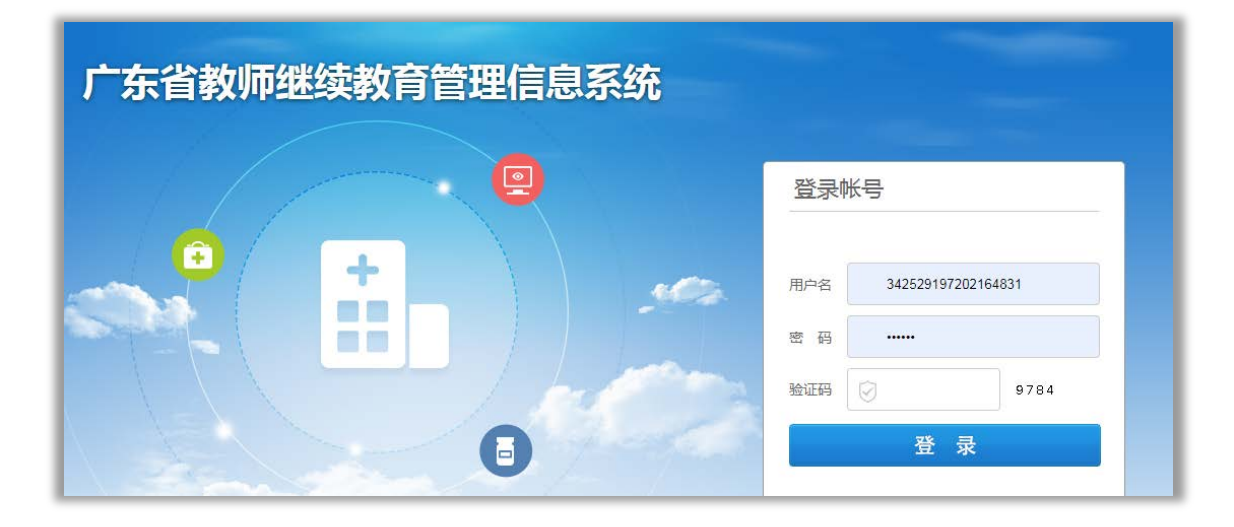

登录后点击右上角"公需课帐号查询",在弹出框中查看公需课 学习帐号密码。

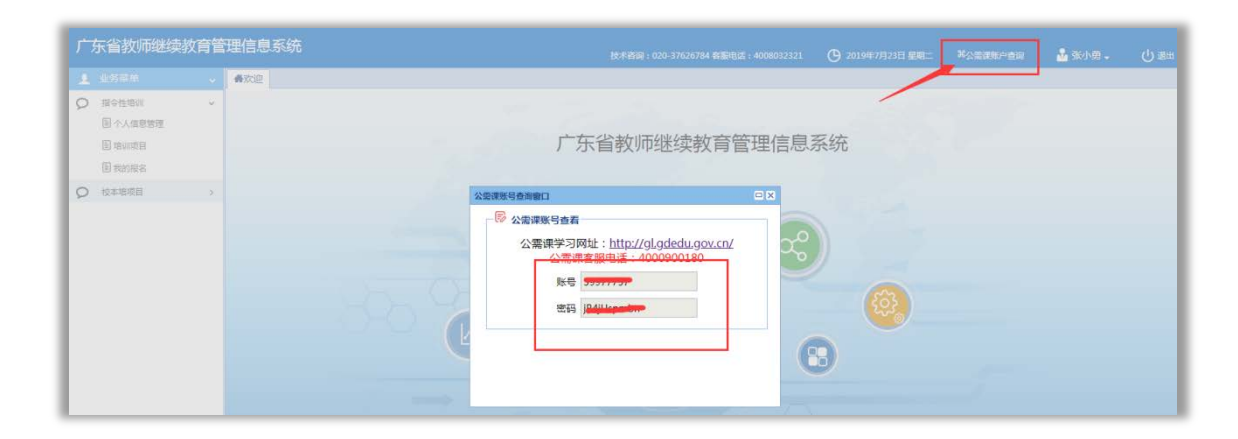

## (二)登录公需课学习平台

 打开<u>广东省教育管理公共平台-教育云平台</u>(以下简称"教育 云平台")的登录页面 http://gl.gdedu.gov.cn,输入从"教师系 统"获取到的公需课学习帐号密码(图1,高中教师已修改过登录密 码的,按修改后的密码登录),点击"登录"按钮。

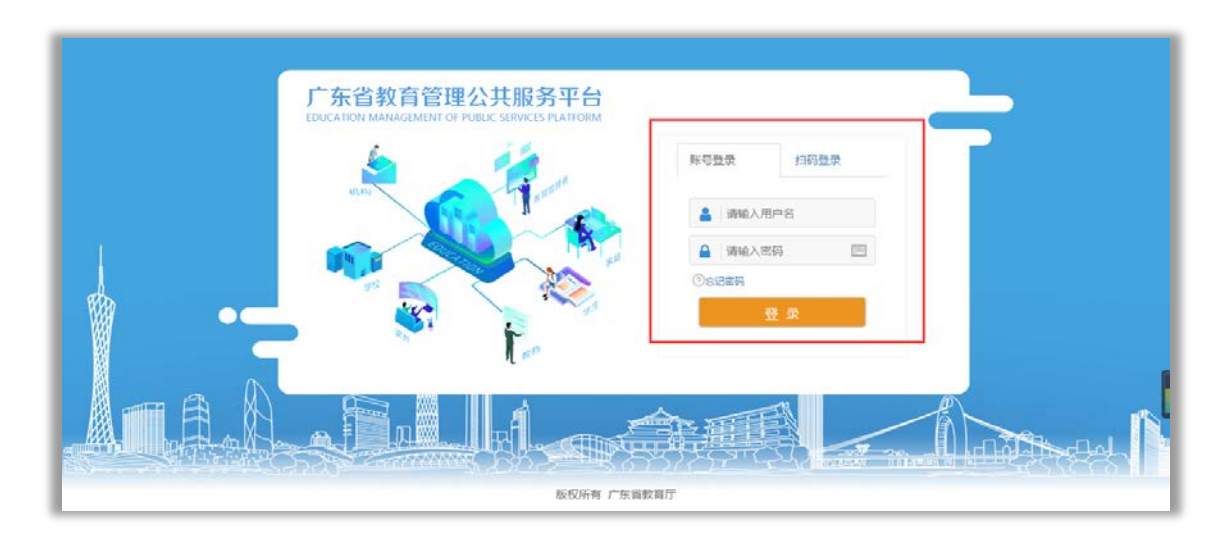

图 1-"教育云平台"登录窗口

# (三)修改初始密码

第一次登录请在弹出框中修改初始密码,修改成功后用新密码重 新登录。

| 」次百致有官理公共服务 | 9¥0 👗 💷 👷                  |
|-------------|----------------------------|
|             | Int                        |
| 基本信息        |                            |
| 身份信息        | (###### 您第一次登录为了账号安全,请师政密码 |
| 棒改成码        |                            |
| 展示管理        | NS weerst                  |
|             | <b>原案码</b>                 |
|             | 新業的                        |
|             | 461.1.869 (0.1.1.1)        |
|             | #久 #五                      |

(四) 重要-绑定个人邮箱

此邮箱将用于忘记密码时作为取回密码的重要途径,请确保邮箱正确性。

| 广东省教育管理公共服务  | 平台    |          |  |
|--------------|-------|----------|--|
|              |       |          |  |
| 基本信息<br>身份信息 | 基本信息  |          |  |
| 修改密码         | 昵称:   | 刘茗雪      |  |
| 绑定管理         | 邮箱:   | 尚未设置立即设置 |  |
|              | 手机:   | 尚未设置立即设置 |  |
|              | 用户类型: | 企业       |  |
| 1            | 用户状态: | 正常       |  |
|              |       |          |  |

邮箱修改成功后,重新登录系统即可看到以下界面,点击"广东 省教师公需课学习平台"即可进入公需课学习平台。

| 广东省較育管理公共服务平台  | 🤽 李明 🗣 🕫 🕹 📰 🕺 🗮     |
|----------------|----------------------|
|                | 工作空間 政策应用            |
| 我的应用           | 我的信息                 |
| 彩的应用 国家系统 首级系统 | 0                    |
| 广东南较扬公署很       | <u> </u>             |
| デ羽平台           | 姓名: 李 明              |
|                | 单位名称:天府路小学           |
|                | 退出                   |
|                | 2019年七月              |
|                | < > 今天月間日日曜          |
|                | 周一 周二 周三 周四 周五 周六 周日 |
|                | 27 1 2 3 4 5 6 7     |

(五)开始学习

# 1. 进入学习平台

进入学习平台后,学员可以查看到自己所需学习的公需课、学时 数、课程结束时间及所属项目。学员点击"进入学习"即进入课程学 习界面(图6)。

| 广东省教师公需课学习平台 |        |                                                                | 首页 👩 🗄                    | 李 明 ▼ |
|--------------|--------|----------------------------------------------------------------|---------------------------|-------|
| <b>全</b> 明   | 我的课程   | 习近平新时代中国特色社会主义思想3班<br>结束时间:2019年12月31日(剩余166天)<br>所屬项目:广东公需课项目 | 进                         | ¥7    |
| 彻 我的课程       | ③共18学时 |                                                                | <b>談</b> 学习: <u>0</u> /19 |       |

图 6-学习平台

## 2. 查看课程内容及相关信息

学员进入学习界面后,可看到该公需课必修活动数、已完成数和 学习状态,在学习界面点击"课程学习"右侧"展开"即可具体查看 学习内容(图7)。

| 广东省教师公需课学习平台                                                                       |                                                                                                    | <sup>首页</sup> 👩 李明 *                                                |
|------------------------------------------------------------------------------------|----------------------------------------------------------------------------------------------------|---------------------------------------------------------------------|
| 2011<br>为近中16月10日11日11日11日11日<br>月前前的通知》<br>想"、"改革开放<br>业技术人员任意选择                  | 代中国特色社会主义思想<br>东省人力资源和社会保障厅发布的《关于发布我省2019年<br>(粤人社函[2019]415号),2019年度公需科目为"<br>与创新发展"、"乡村振兴战略"、"粤港澳大湾区建设<br>罕以上专题,修完18学时,均可认定为完成当年的公需科 | B度专业技术人员继续教育公需科目学<br>习近平新时代中国特色社会主义思<br>闻陆的机遇与挑战"四个专题,我省专<br>目学习任务。 |
| 必修活动<br>19                                                                         | 完成活动<br>0                                                                                                    | 学习状态 <b>②</b><br>未通过                                                |
| <b>课程学习</b><br>课程学习<br>阶段时间: 2019年5月23日 至 2019年12月31日<br>阶段描述: 《习近平新时期中国特色社会主义思想》; | 阶段活动已完成: <mark>0/18</mark><br>果程的考核评价采取综合…                                                                                             | 展开 <b>②</b><br>~                                                    |
| 课程作业<br>阶段时间: 2019年5月23日 至 2019年12月31日<br>阶段描述:在线考试:考试题目40题,考试时间60分                | 阶段活动已完成: 0/1<br>钟。学员在…                                                                                                    | 收起 🛇                                                                |
| <b>课程作业</b><br>(2019-05-23至2019-12-31)                                             |                                                                                                    |                                                                     |
| 《【模拟测验】课后作业 1000                                                                   |                                                                                                    | 未完成                                                                 |

图 7-课程学习界面

学员将"课程学习"展开后点击显示"未完成"的学习活动,即 可点击"进入活动"开始学习(图8)。

| 课程学习                                                                             | 收起   |
|----------------------------------------------------------------------------------|------|
| 阶段时间: 2019年5月23日 至 2019年12月31日 阶段活动已完成: 0/18 阶段描述: 《习近平新时期中国特色社会主义思想》课程的考核评价采取综合 |      |
| <b>习近平新时代中国特色社会主义思想总论</b><br>(2019-05-23至2019-12-31)                             |      |
| [2] 【专家引领】习近平新时代中国特色社会主义思想总论(一)                                                  | 进入活动 |
| <ul> <li>【专家引领】习近平新时代中国特色社会主义思想总论(二)</li> </ul>                                  | 未完   |
| <ul> <li>【专家引领】习近平新时代中国特色社会主义思想总论(三)</li> </ul>                                  | 未完   |
| 中国特色社会主义总任务与新时代社会主要矛盾<br>(2019-05-23至2019-12-31)                                 |      |
| [1] 【专家引领】中国特色社会主义总任务与新时代社会主要矛盾(一) 资源                                            | 未完   |
| [] 【专家引领】中国特色社会主义总任务与新时代社会主要矛盾(二) 资产                                             | 未完   |
| [] 【专家引领】中国特色社会主义总任务与新时代社会主要矛盾(三) 例                                              | 未完   |
| 中国特色社会主义道路与"五位一体"总体布局<br>(2019-05-23至2019-12-31)                                 |      |
|                                                                                  |      |

图 8-点击"进入活动"开始学习

### 3. 完成学习

已完成学习的学员在学习平台首页会显示"已完成",并在课程下方显示的"学习: N/19", "N"为已完成的必修活动数、"19"为公需课的学习必修活动数(图 9),当显示为"学习: 19/19"说明完成学习。

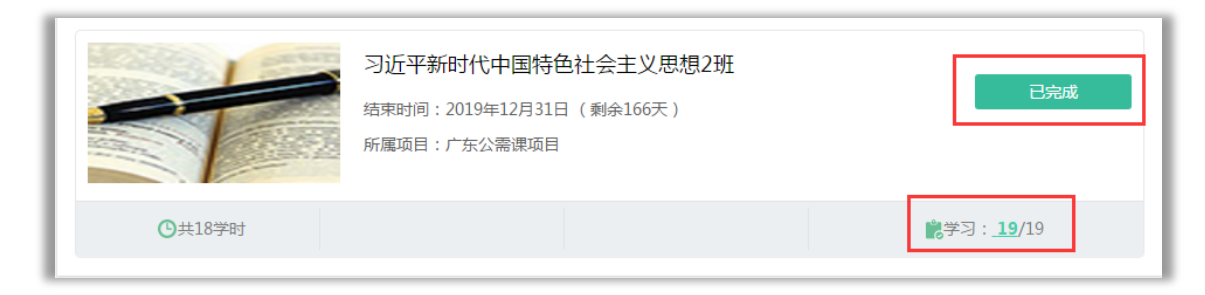

#### 图 9-完成学习显示

## 五、其他补充

### (一) 已在省人社厅公需课平台选课学习的教师

已在省继续教育管理系统"完成公需课学习任务的教师,无需重 复学习;已选择公需课但未完成学习任务的,可以继续学习。

### (二) 公需课学时查询

本阶段公需课学习无需选课,由系统默认配置一门学习课程,完成学习后计入2019年公需课学时。

教师在完成公需课学习7个工作日后,可以在广东省专业技术人员继续教育系统(http://ggfw.gdhrss.gov.cn/zjjyweb/)查询公需课学时。

### (三) 继续教育证书打印

教师按要求完成年度继续教育学时后在广东省专业技术人员继续教育系统(http://ggfw.gdhrss.gov.cn/zjjyweb/)下载或打印证书,打印后由用人单位盖章。

### (四)无法获取公需课初始帐号密码

1、登录"教师系统"提示账号不存在

请学校管理员在全国教师管理信息系统(网址: jiaoshi.gdedu.gov.cn)添加教师信息,48小时后再用身份证号登录。

2、登录"教师系统"提示密码错误

请学校管理员登录"教师系统"重置密码为123456。

3、登录"教师系统"后,查询公需课账号密码为空。

请在全国教师管理信息系统(网址: jiaoshi.gdedu.gov.cn)核实 身份证号是否跟"教师系统"一致,否则请更正身份证信息,48 小 时后再用身份证号登录获取公需课账号密码。

若在全国教师管理信息系统(网址: jiaoshi.gdedu.gov.cn)无账 号的,请联系学校管理员添加(教研员、教育技术中心等单位教师联 系原所在学校管理员),48 小时后再用身份证号登录获取公需课账 号密码。

### (五) 忘记公需课学习密码

忘记密码可通过"教育云平台"http://gl.gdedu.gov.cn"忘记 密码"入口,通过邮箱方式取回密码。

8

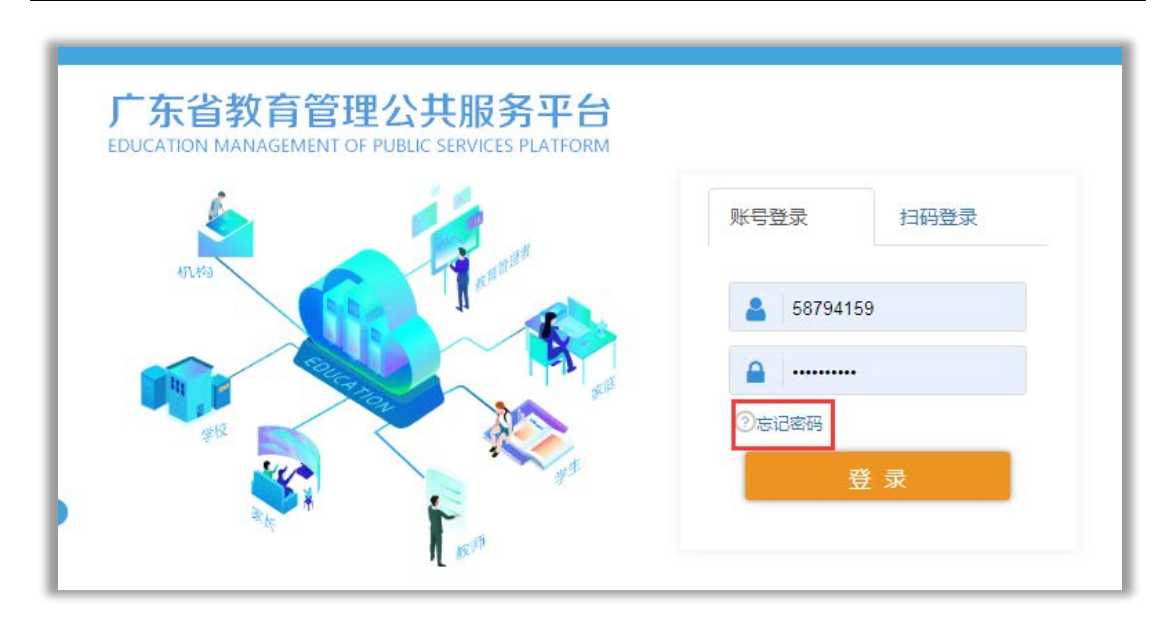

若原绑定取回密码邮箱错误,需在广东省教师继续教育管理信息 系统(http://jspx.gdedu.gov.cn/jspx)进入"个人信息"更正邮 箱后第二天,重新通过更正的邮箱取回密码。

| / 朱曾狄州继续狄肖曾理后意动犹 |    |          | 80.4888 : 03 | 技术政策: 020-37626784 <b>有限</b> 制适: 4008032321 |           |          | XABBRAD | 2 acros            |                |   |    |
|------------------|----|----------|--------------|---------------------------------------------|-----------|----------|---------|--------------------|----------------|---|----|
| 1238#M           | *  |          | *            |                                             |           |          |         |                    |                |   |    |
| 用や性地の            | *  | CINING.  | 12.81        |                                             | SEAR W.C. | MARKINST |         | 70 T               | VIC ARRET      | 8 | 快車 |
| E woode          |    | "现任职务:   | 高级款师 (中学)    |                                             | *任数学级:    | 普通商中     | v       | *任教                | <b>学科4: 数学</b> | ~ |    |
| (i) seeds        |    | "是否特级数运  | 香            | *                                           | *是否优秀教师:  | 是        | ~       | *878*              | (毎): 25        |   |    |
| 校本地位日            | 50 | "岗位美乐    | 教师岗位         | ×                                           | *岗位级别:    | 管理内位七級肉  | 2 ~     |                    |                |   |    |
|                  |    |          | ^            |                                             |           |          |         |                    |                | L | R  |
|                  |    | *通讯地址: 5 | 5.美市第一中学     |                                             |           |          | 邮政编码:   | 523000             |                |   |    |
|                  |    | "联系电话: 1 |              |                                             |           |          | 电子邮稿:   | dgenetico e zostem |                |   |    |

# (六)客服咨询服务

学员在学习过程中有疑问可点击学习平台页面"在线客服"按键, 即弹出"网页在线咨询"和"电话咨询",学员可通过这两种方式联 系客服进行相关咨询。在线客服服务热线:4000900180。

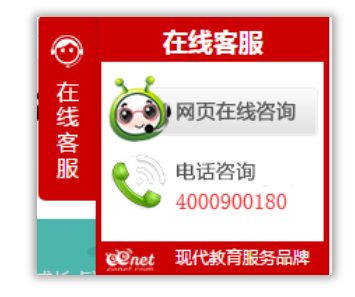